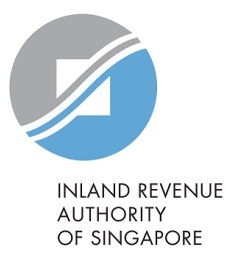

# User Guide

## Apply for Payment Plan

1

You may re-activate your previous GIRO arrangement and edit your payment plan through myTax Portal for your Corporate Tax, Property Tax or GST.

This user guide will show you how to re-activate your previous GIRO arrangement and edit your payment plan through myTax Portal.

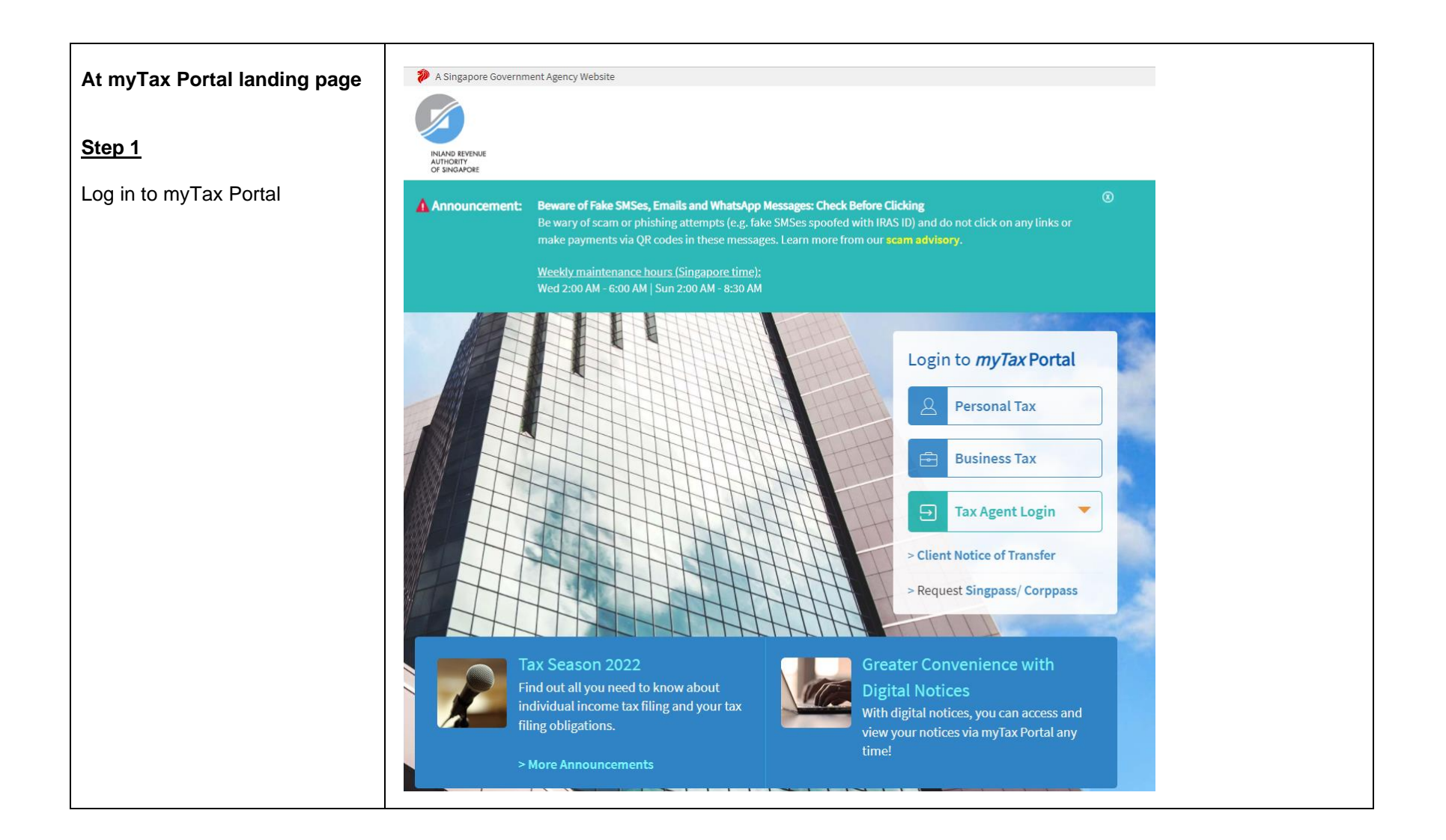

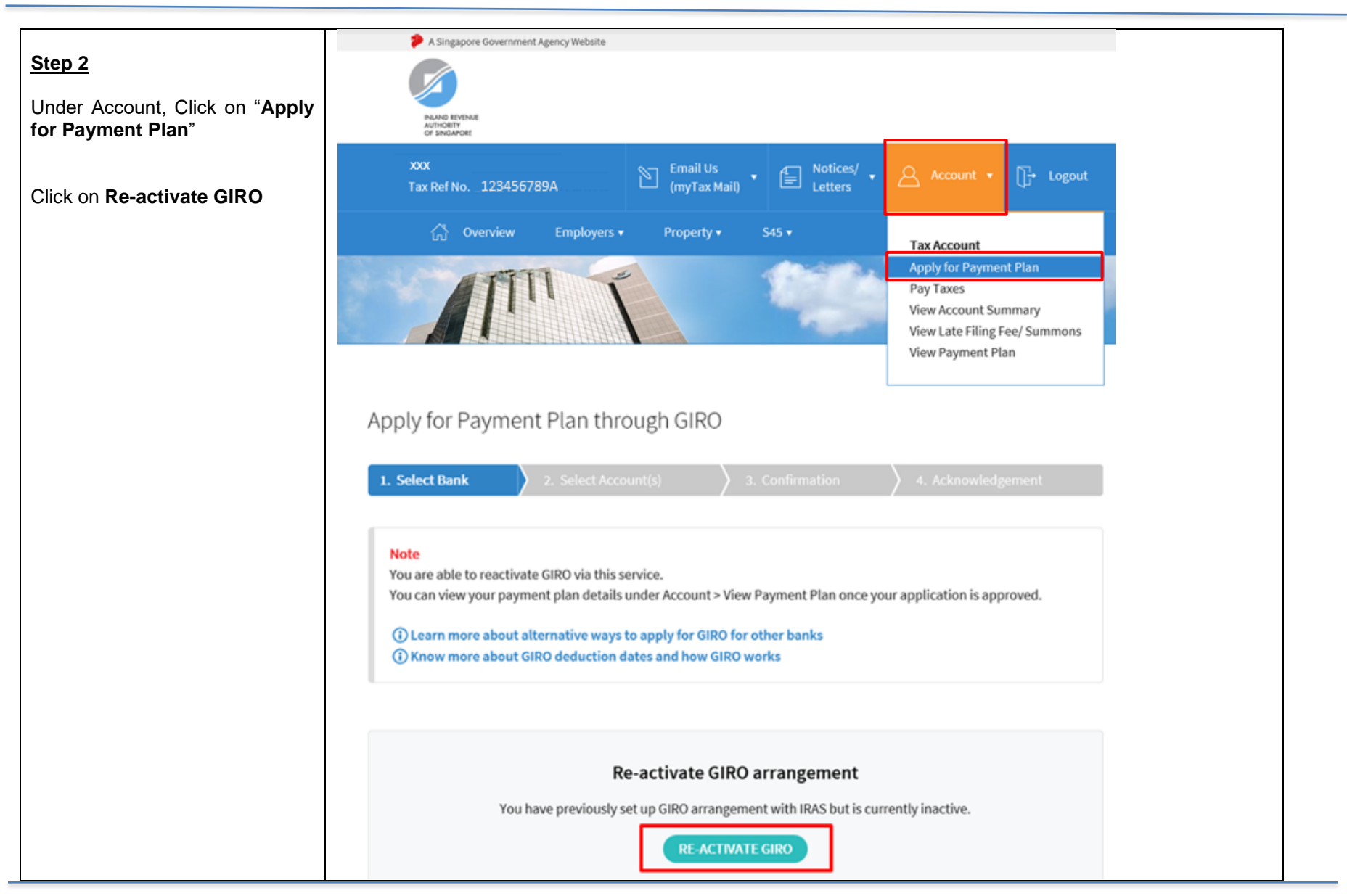

| Step 3A                                                                                                    | Арр                | Apply for Payment Plan through GIRO                                                            |                      |                 |                                                                                       |                                   |  |  |  |
|----------------------------------------------------------------------------------------------------|--------------------|------------------------------------------------------------------------------------------------|----------------------|-----------------|---------------------------------------------------------------------------------------|-----------------------------------|--|--|--|
| Select the <b>tax account(s)</b> and <b>bank account</b> that you wish to re-activate the GIRO arrangement | 1. Se              | 1. Select Bank 2. Select Account(s) 3. Confirmation 4. Acknowledgement                         |                      |                 |                                                                                       |                                   |  |  |  |
|                                                                                                    | Select<br>1 - 7 of | Select the Tax Account(s) for which you wish to set up a payment plan.<br>1 - 7 of 7 Record(s) |                      |                 |                                                                                       |                                   |  |  |  |
| Ŭ                                                                                                    |                    | Tax Account(s)                                                                                 | Bank                 | Balance         | Payment Plan<br>Details (j)                                                           | Remarks                           |  |  |  |
| Click on <b>Proceed</b> to go to the <b>Confirmation</b> page                                              |                    | Corporate Tax<br>(Estimated<br>Chargable<br>Income filed<br>within qualifying                  | XXXXX1111 DBS/POSB • | S\$9,775.00     | S\$3,925.00<br>1 instalment(s)<br>Dec '19 - Dec '19<br>S\$1,950.00<br>3 instalment(s) | Edit Plan is not<br>available (i) |  |  |  |
| edit your payment plan for GST/                                                                            |                    | period of YA<br>2020)                                                                          |                      |                 | Jan '20 - Mar '20                                                                     |                                   |  |  |  |
| CI                                                                                                    |                    | Corporate Tax<br>[Other<br>Assessment(s)]                                                      | XXXXX1111 DBS/POSB * | S\$4,118,566.39 | S\$4,118,566.39<br>1 instalment(s)<br>Dec '19 - Dec '19                               | Edit Plan is not<br>available (j) |  |  |  |
|                                                                                                    |                    | GST                                                                                            |                      |                 |                                                                                       | Under Payment<br>Plan (j)         |  |  |  |
|                                                                                                    |                    | Property Tax<br>Laze by The<br>Beach Drive #1                                                  |                      |                 |                                                                                       | Under Payment<br>Plan 👔           |  |  |  |
|                                                                                                    |                    | Property Tax<br>Laze by The<br>Beach Drive #2                                                  |                      |                 |                                                                                       | Under Payment<br>Plan 🚺           |  |  |  |
|                                                                                                    |                    | Property Tax<br>Laze by The<br>Beach Drive #3                                                  |                      |                 |                                                                                       | Under Payment<br>Plan (j)         |  |  |  |
|                                                                                                    |                    | Property Tax<br>Laze by The<br>Beach Drive #4                                                  |                      |                 |                                                                                       | Under Payment<br>Plan             |  |  |  |
|                                                                                                    |                    |                                                                                                | CANCEL               | PROCEED         |                                                                                       |                                   |  |  |  |

| Step 3B                   | Apply                      | for Payment                                                                                            | Plan through GIRO    |                 |                                                                                                    |                                          |  |  |
|---------------------------|----------------------------|----------------------------------------------------------------------------------------------------|----------------------|-----------------|----------------------------------------------------------------------------------------------------|------------------------------------------|--|--|
| Click on <b>Edit Plan</b> | 1. Selec                   | t Bank 2.                                                                                              | Select Account(s)    | 3. Confirmation | 👌 4. Ackno                                                                                                 | wledgement                               |  |  |
|                           | Select the<br>1 - 7 of 7 R | Select the Tax Account(s) for which you wish to set up a payment plan.                                 |                      |                 |                                                                                                    |                                          |  |  |
|                           |                            | Tax Account(s)                                                                                         | Bank                 | Balance         | Payment Plan<br>Details (j)                                                                                | Remarks                                  |  |  |
|                           |                            | Corporate Tax<br>(Estimated<br>Chargable<br>Income filed<br>within qualifying<br>period of YA<br>2020) | Select               | \$\$9,775.00    | S\$3,925.00<br>1 instalment(s)<br>Dec '19 - Dec '19<br>S\$1,950.00<br>3 instalment(s)<br>Jan '20 - Mar '20 | Edit Plan is not<br>available (j)        |  |  |
|                           |                            | Corporate Tax<br>[Other<br>Assessment(s)]                                                              | Select v             | S\$4,118,566.39 | S\$4,118,566.39<br>1 instalment(s)<br>Dec '19 - Dec '19                                                    | Edit Plan is not<br>available (j)        |  |  |
|                           |                            | GST                                                                                                    | XXXXX1111 DBS/POSB 🔻 | S\$5,991.38     | S\$1,997.13<br>3 instalment(s)<br>Dec '19 - Feb '20                                                        | 🕑 Edit Plan                              |  |  |
|                           |                            | Property Tax<br>Laze by The<br>Beach Drive #2                                                          | XXXXX1111 DBS/POSB 🔻 | S\$0.00         | Monthly                                                                                                    | Change to<br>One-time Yearly/<br>Monthly |  |  |
|                           |                            | Property Tax<br>Laze by The<br>Beach Drive #1                                                          |                      |                 |                                                                                                    | Under Payment<br>Plan (j)                |  |  |
|                           |                            | Property Tax<br>Laze by The<br>Beach Drive #3                                                          |                      |                 |                                                                                                    | Under Payment<br>Plan (j)                |  |  |
|                           |                            | Property Tax<br>Laze by The<br>Beach Drive #4                                                          |                      |                 |                                                                                                    | Under Payment<br>Plan (j)                |  |  |
|                           |                            |                                                                                                    | CANCEL               | PROCEED         |                                                                                                    |                                          |  |  |

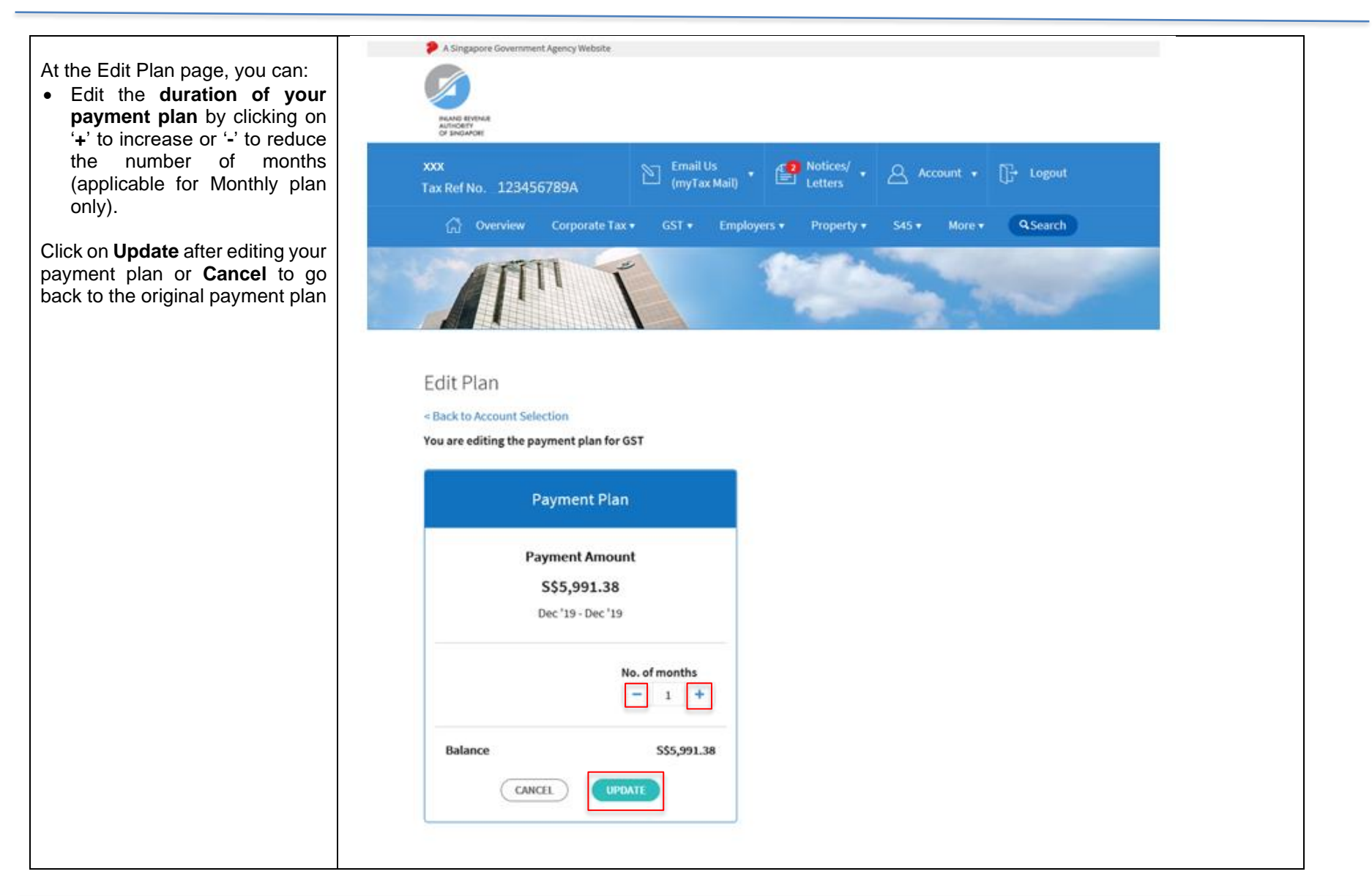

| Click on <b>Proceed</b> to go to the | Apply        | for Payment                                                                                            | Plan through GIRO                |                 |                                                                                                    |                                          |
|--------------------------------------|--------------|----------------------------------------------------------------------------------------------------|----------------------------------|-----------------|----------------------------------------------------------------------------------------------------|------------------------------------------|
| Confirmation page                    | 1. Selec     | t Bank 2.                                                                                              | . Select Account(s)              | 3. Confirmation | A. Ackno                                                                                                   | wledgement                               |
|                                      | Select the   | Tax Account(s) for w                                                                                   | hich you wish to set up a paymer | nt plan.        |                                                                                                    |                                          |
|                                      | 1 - 7 of 7 R | ecord(s)                                                                                               | Bank                             | Balance         | Payment Plan                                                                                               | Remarks                                  |
|                                      |              |                                                                                                    |                                  |                 | Details (i)                                                                                                |                                          |
|                                      |              | Corporate Tax<br>(Estimated<br>Chargable<br>Income filed<br>within qualifying<br>period of YA<br>2020) | Select •                         | S\$9,775.00     | S\$3,925.00<br>1 instalment(s)<br>Dec '19 - Dec '19<br>S\$1,950.00<br>3 instalment(s)<br>Jan '20 - Mar '20 | Edit Plan is not<br>available 🚺          |
|                                      |              | Corporate Tax<br>[Other<br>Assessment(s)]                                                              | Select v                         | S\$4,118,566.39 | S\$4,118,566.39<br>1 instalment(s)<br>Dec '19 - Dec '19                                                    | Edit Plan is not<br>available (j)        |
|                                      |              | GST                                                                                                    | XXXXX1111 DBS/POSB 🔻             | S\$5,991.38     | S\$1,997.13<br>3 instalment(s)<br>Dec '19 - Feb '20                                                        | 🕜 Edit Plan                              |
|                                      |              | Property Tax<br>Laze by The<br>Beach Drive #2                                                          | XXXXX1111 DBS/POSB 🔻             | S\$0.00         | Monthly                                                                                                    | Change to<br>One-time Yearly/<br>Monthly |
|                                      |              | Property Tax<br>Laze by The<br>Beach Drive #1                                                          |                                  |                 |                                                                                                    | Under Payment<br>Plan (j)                |
|                                      |              | Property Tax<br>Laze by The<br>Beach Drive #3                                                          |                                  |                 |                                                                                                    | Under Payment<br>Plan (j)                |
|                                      |              | Property Tax<br>Laze by The<br>Beach Drive #4                                                          |                                  |                 |                                                                                                    | Under Payment<br>Plan (i)                |
|                                      |              |                                                                                                    | CANCEL                           | PROCEED         |                                                                                                    |                                          |

| <u>Step 4</u><br>Confirm the payment plan details |                                                                                            |                                 |                 |                                                                                                    |  |  |  |  |  |
|---------------------------------------------------|--------------------------------------------------------------------------------------------|---------------------------------|-----------------|----------------------------------------------------------------------------------------------------|--|--|--|--|--|
| Commit the payment plan details                   |                                                                                            |                                 |                 |                                                                                                    |  |  |  |  |  |
| and click on Submit                               | IMANO REVENUE<br>Autocenty<br>OF SINGAPORE                                                 |                                 |                 |                                                                                                    |  |  |  |  |  |
|                                                   | xxx<br>Tax Ref No. 123456789A                                                              | Email Us (myTax Mail) • Polices | ・ Account       | • []+ Logout                                                                                             |  |  |  |  |  |
|                                                   | [ກຼີມ Overview Corporate Tax •                                                             | GST • Employers • Prope         | ty∙ S45∙ Moi    | re + QSearch                                                                                             |  |  |  |  |  |
|                                                   |                                                                                            |                                 |                 |                                                                                                    |  |  |  |  |  |
|                                                   | Apply for Payment Plan th                                                                  | nrough GIRO                     |                 |                                                                                                    |  |  |  |  |  |
|                                                   | 1. Select Bank 2. Select Ac                                                                | count(s) 3. Confirmation        | A. Acknow       | ledgement.                                                                                               |  |  |  |  |  |
|                                                   | You have applied GIRO for the following t                                                  | ax account(s):                  |                 |                                                                                                    |  |  |  |  |  |
|                                                   | 1 - 2 of 2 Record(s)                                                                       |                                 |                 |                                                                                                    |  |  |  |  |  |
|                                                   | Tax Account(s)                                                                             | Bank                            | Balance         | Payment Plan<br>Details                                                                                  |  |  |  |  |  |
|                                                   | Corporate Tax<br>(Estimated Chargable Income filed<br>within qualifying period of YA 2020) | XXXXX1111 DBS/POSB              | \$\$9,775.00    | SS3,925.00<br>1 instalment(s)<br>Dec '19 - Dec '19<br>SS1,950.00<br>3 instalment(s)<br>Jan '20 - Mar '20 |  |  |  |  |  |
|                                                   | Corporate Tax<br>[Other Assessment(s)]                                                     | XXXXXX1111 DBS/POSB             | S\$4,118,566.39 | S\$4,118,566.39<br>1 instalment(s)<br>Dec '19 - Dec '19                                                  |  |  |  |  |  |

| <u>Step 5</u>                                                                                                    | Apply for Payment Plan t                                                                                                    |                                                                                                    |                           |                                                                                                    |          |  |  |  |  |  |
|----------------------------------------------------------------------------------------------------|----------------------------------------------------------------------------------------------------|----------------------------------------------------------------------------------------------------|---------------------------|----------------------------------------------------------------------------------------------------|----------|--|--|--|--|--|
| Upon successful application, you<br>will be brought to the<br><b>Acknowledgement</b> page that<br>will show your application status<br>and payment plan details<br>You can view the payment plan in<br><b>Account</b> > View/Cancel<br>Payment Plan on the next | 1. Select Bank 2. Select Account(s) 3. Confirmation 4. Acknowledgement                                                                                                    |                                                                                                    |                           |                                                                                                    |          |  |  |  |  |  |
|                                                                                                    | Acknowledgement                                                                                                    |                                                                                                    |                           |                                                                                                    |          |  |  |  |  |  |
|                                                                                                    | Application Submitted                                                                                                    |                                                                                                    |                           |                                                                                                    |          |  |  |  |  |  |
|                                                                                                    | Name XXX<br>Acknowledgement No. 396080                                                                                                    | 1                                                                                                  | Tax Ref No.<br>Date/ Time | 123456789A<br>11 Nov 2019 05:42:57 PM                                                                      |          |  |  |  |  |  |
|                                                                                                    | For approved request(s), you may view to<br>request(s) that are pending approval, IR/                                                                                                    | Plan by the next working day. As for<br>the outcome within 15 working days.<br>Payment Plan Status |                           |                                                                                                    |          |  |  |  |  |  |
|                                                                                                    |                                                                                                    |                                                                                                    |                           | Details                                                                                                    |          |  |  |  |  |  |
|                                                                                                    | Corporate Tax<br>(Estimated Chargable Income filed<br>within qualifying period of YA 2020)                                                                                                    | XXXXX1111<br>DBS/POSB                                                                              | S\$9,775.00               | S\$3,925.00<br>1 instalment(s)<br>Dec '19 - Dec '19<br>S\$1,950.00<br>3 instalment(s)<br>Jan '20 - Mar '20 | Approved |  |  |  |  |  |
|                                                                                                    | Corporate Tax<br>[Other Assessment(s)]                                                                                                    | XXXXX1111<br>DBS/POSB                                                                              | S\$4,118,566.39           | S\$4,118,566.39<br>1 instalment(s)<br>Dec '19 - Dec '19                                                    | Approved |  |  |  |  |  |
|                                                                                                    | Please comply with the payment plan (if any). If the plan is cancelled, IRAS may<br>- impose late payment penalties;<br>- take enforcement actions to recover the amount owed;<br>- deny subsequent request for GIRO arrangement. |                                                                                                    |                           |                                                                                                    |          |  |  |  |  |  |

Published by Inland Revenue Authority of Singapore

Published on Mar 2022

The information provided is intended for better general understanding and is not intended to comprehensively address all possible issues that may arise. The contents are correct as at Mar 2022 and are provided on an "as is" basis without warranties of any kind. IRAS shall not be liable for any damages, expenses, costs or loss of any kind however caused as a result of, or in connection with your use of this user guide.

While every effort has been made to ensure that the above information is consistent with existing policies and practice, should there be any changes, IRAS reserves the right to vary its position accordingly.

 $\ensuremath{\mathbb{C}}$  Inland Revenue Authority of Singapore